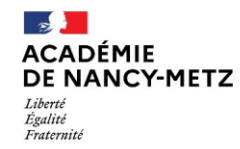

## **ANNEXE N° 4**

Pour lancer votre démarche, rendez-vous sur lien de l'espace académique : https://portail-nancy-metz.colibris.education.gouv.fr/

| ACADÉM<br>DE NANC<br>Liberté<br>Éguité<br>Fraternité | іе Со<br>су-мета         | olibris       |                                 |                                           |              | Connexion / Inscription |
|------------------------------------------------------|--------------------------|---------------|---------------------------------|-------------------------------------------|--------------|-------------------------|
| Accueil                                              | Personnels d'encadrement | Premier degré | Second degré                    | Personnels BIATPSS                        | Mes demandes |                         |
|                                                      |                          |               |                                 |                                           |              |                         |
|                                                      |                          |               | Je suis un utilisa<br>l'adminis | teur académique ou de<br>tration centrale |              |                         |
|                                                      |                          |               | Se o                            | onnecter                                  |              |                         |
|                                                      |                          |               |                                 | OU                                        |              |                         |
|                                                      |                          |               | Se connecter en ta              | ant qu'utilisateur externe                |              |                         |

Pour accéder au formulaire - cliquez sur l'onglet « premier degré »

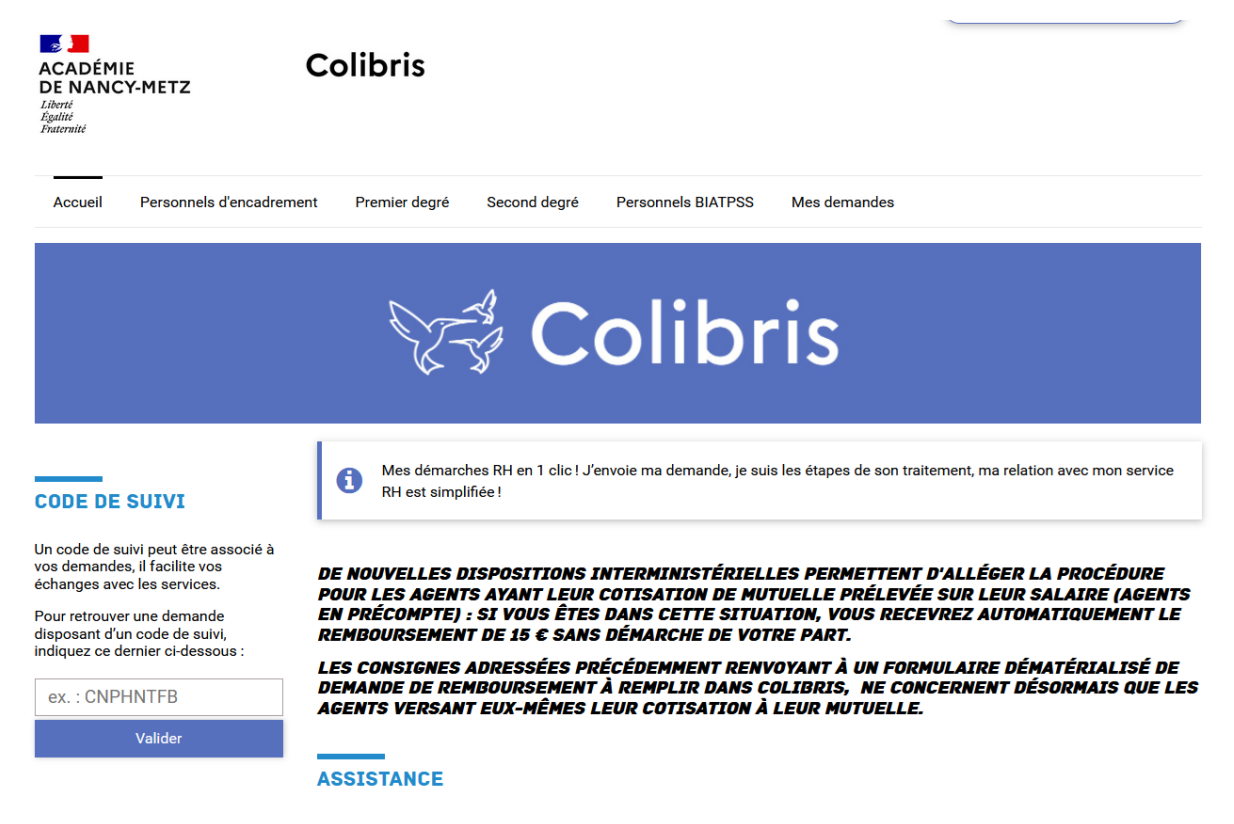

| RH - Demande de remboursement forfaitaire de cotisation PSC en santé   |  |  |  |  |  |
|------------------------------------------------------------------------|--|--|--|--|--|
| RH - Informations personnelles - Adresse personnelle                   |  |  |  |  |  |
| RH - Informations personnelles - Contacts                              |  |  |  |  |  |
| RH - Informations personnelles - Coordonnées bancaires                 |  |  |  |  |  |
| <u>RH - Informations personnelles - Situation familiale (Conjoint)</u> |  |  |  |  |  |
| <u>RH - Informations personnelles - Situation familiale (Enfant)</u>   |  |  |  |  |  |
|                                                                        |  |  |  |  |  |
|                                                                        |  |  |  |  |  |
| Pour toute demande d'assistance                                        |  |  |  |  |  |
| Public                                                                 |  |  |  |  |  |
| • Moselle                                                              |  |  |  |  |  |
|                                                                        |  |  |  |  |  |
| assistance.enspublic1d.colibris.57@ac-nancy-metz.fr                    |  |  |  |  |  |
| Autres départements                                                    |  |  |  |  |  |
| assistance.enspublic1d.colibris.545588@ac-nancy-metz.fr                |  |  |  |  |  |
| Privé                                                                  |  |  |  |  |  |
| ce.ia88-enspriv1d@ac-nancy-metz.fr                                     |  |  |  |  |  |
|                                                                        |  |  |  |  |  |
|                                                                        |  |  |  |  |  |
|                                                                        |  |  |  |  |  |
| RH - Dossier de candidature FE PDIR                                    |  |  |  |  |  |

MOUVEMENT INTRA 2023-1D - Demande de bonification

Vous devez ensuite renseigner le formulaire et télécharger les pièces justificatives.

Lorsque vous validez le formulaire, un courriel contenant le code de suivi de votre dossier sera automatiquement envoyé à votre adresse professionnelle, celui-ci facilitera le suivi de votre demande jusqu'à sa clôture. Ce courriel contient aussi un récapitulatif complet de votre demande. Votre demande est alors en attente d'une prise en charge par un gestionnaire.

Une fois votre dossier soumis, vous pouvez accéder à votre candidature enregistrée à tout moment :

2 possibilités d'accès :

- soit depuis le bandeau d'accueil via l'onglet "Mes demandes"
- soit depuis le bandeau d'accueil grâce au code suivi qui vous a été communiqué